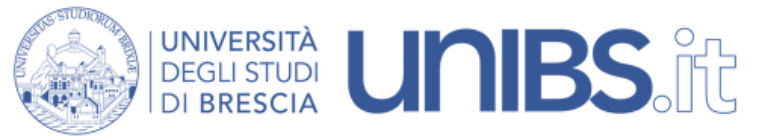

Rete Wireless Studenti: impostazioni per Ubuntu

1. Scaricare il file "unibs-ca.crt"

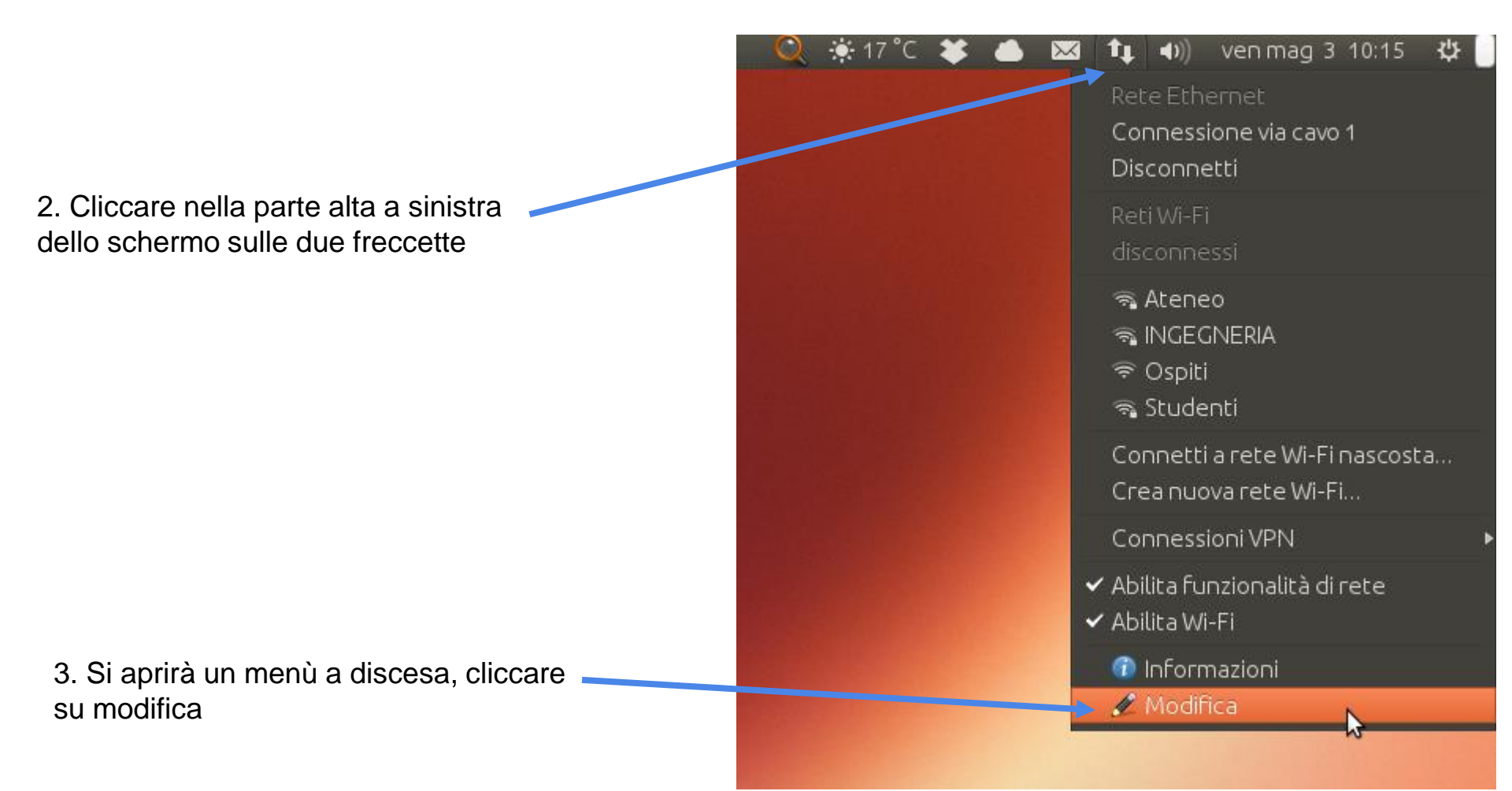

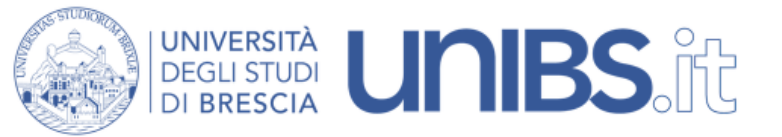

4. Cliccare su "Aggiungi"

5. Selezionare "wifi" dal menù a discesa

| ▼ Ethernet<br>Connessione via cavo 1                                        | 2 minuti fa                                             | Modifica                      |               |
|-----------------------------------------------------------------------------|---------------------------------------------------------|-------------------------------|---------------|
| Scelta tipo di conn<br>Selezionare il tipo di co<br>Se la connessione da cr | <b>essione</b><br>nnessione da cr<br>reare è di tipo VF | eare.<br>'N e quella desidera | ta non appare |
| nell'elenco, significa ch<br>Wi-Fi                                          | ne il plugin VPN d                                      | orrispondente non             | è installato. |

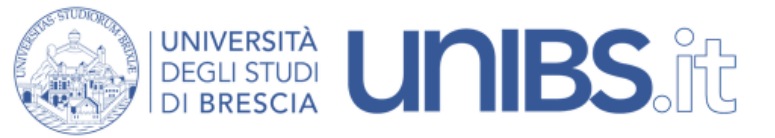

| 6. Inserire "Studenti" come<br>Nome della connessione e<br>come SSID | 😣 Modifica di Studenti     | •                                           |
|----------------------------------------------------------------------|----------------------------|---------------------------------------------|
|                                                                      | Nome della connessione:    | Studenti                                    |
|                                                                      | Generale Wi-Fi Sicurezz    | a Wi-Fi Impostazioni IPv4 Impostazioni IPv6 |
|                                                                      | SSID:                      | Studenti                                    |
|                                                                      | Modo:                      | Infrastruttura 💌                            |
|                                                                      | BSSID:                     | ▼                                           |
|                                                                      | Indirizzo MAC dispositivo: | <b>•</b>                                    |
|                                                                      | Indirizzo MAC clonato:     |                                             |
|                                                                      | MTU:                       | automatico – + byte                         |
|                                                                      |                            |                                             |
|                                                                      |                            |                                             |
|                                                                      |                            |                                             |
|                                                                      |                            | 🛛 🔊 🖓 Salva                                 |

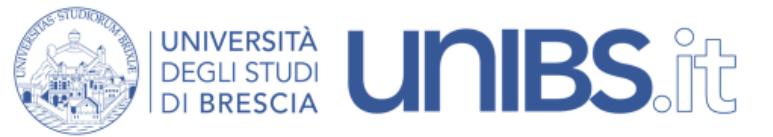

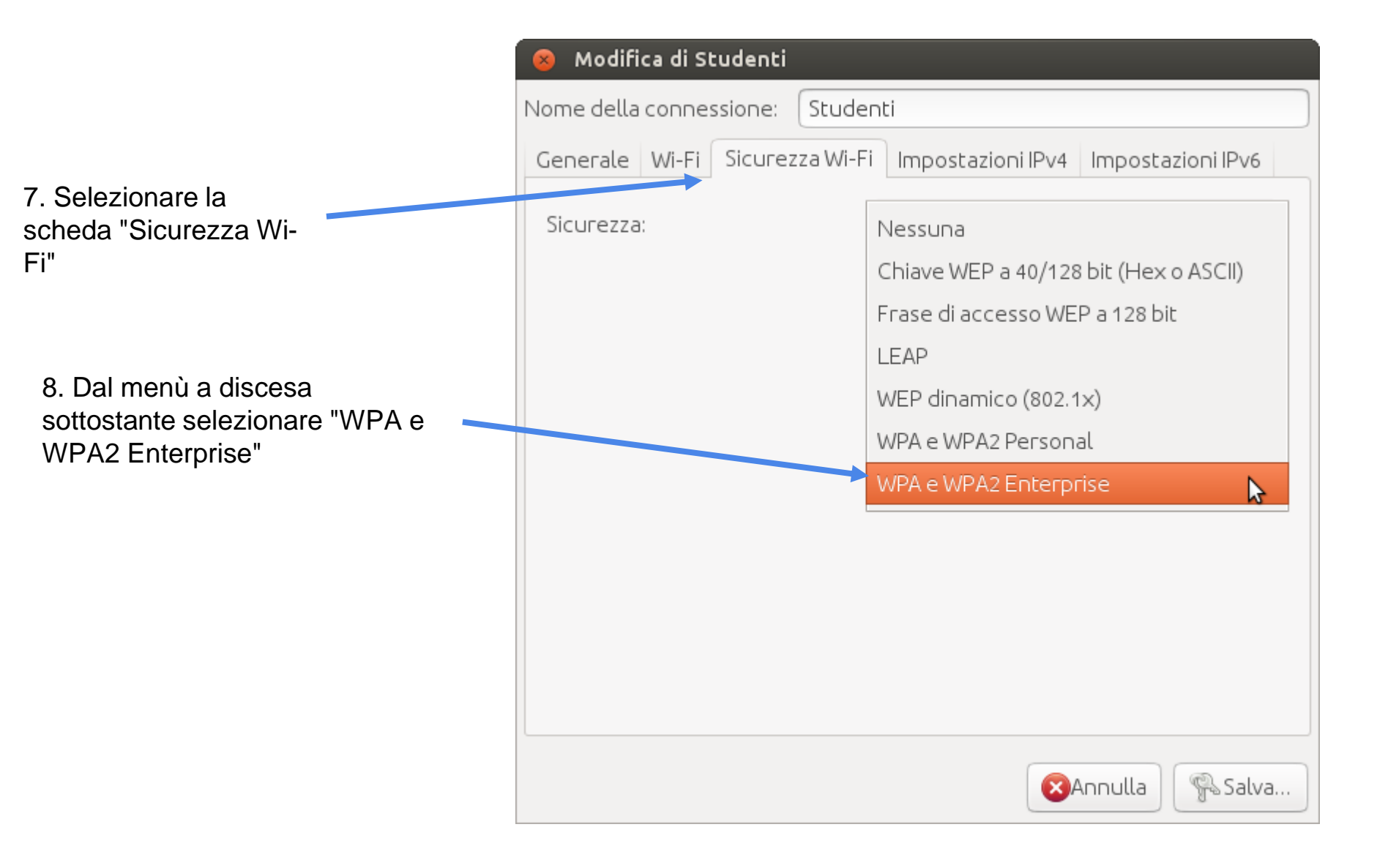

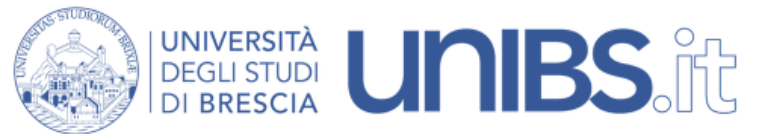

- 9. Impostare i parametri come nella figura accanto:
- Sicurezza : WPA e WPA2 Enterprise
- Autenticazione: EAP Protetto (PEAP)
- Certificato della CA: unibs-ca.der (scaricato al punto 1)
- Autenticazione interna: MSCHAPv2
- Nome utente: 'prima iniziale del nome'.cognome
- Esempio per Paolo Rossi: p.rossi In caso di omonimia verrà aggiunto un numero di 3 cifre al termine del Nome Utente. Esempio per Paolo Rossi: p.rossi001
- Password sarà quella usata per gli altri servizi dell'Università (posta elettronica, iscrizione agli esami, ecc.).

| 😣 Modifica di Studenti                                             |                                                                                     |  |  |  |
|--------------------------------------------------------------------|-------------------------------------------------------------------------------------|--|--|--|
| Nome della connessione: Stude                                      | connessione: Studenti                                                               |  |  |  |
| Generale Wi-Fi Sicurezza Wi-Fi Impostazioni IPv4 Impostazioni IPv6 |                                                                                     |  |  |  |
| Sicurezza:                                                         | WPA e WPA2 Enterprise 🔹                                                             |  |  |  |
| Autenticazione:                                                    | EAP Protetto (PEAP)                                                                 |  |  |  |
| Identità anonima:                                                  |                                                                                     |  |  |  |
| Certificato della CA:                                              | 🗋 unibs-ca.der                                                                      |  |  |  |
| Versione PEAP:                                                     | Automatico                                                                          |  |  |  |
| Autenticazione interna:                                            | MSCHAPv2                                                                            |  |  |  |
| Nome utente:                                                       | p.rossi001                                                                          |  |  |  |
| Password:                                                          | •••••                                                                               |  |  |  |
|                                                                    | <ul> <li>Chiedere questa password ogni volta</li> <li>Mostra la password</li> </ul> |  |  |  |
|                                                                    | 🔀 Salva 🔓                                                                           |  |  |  |